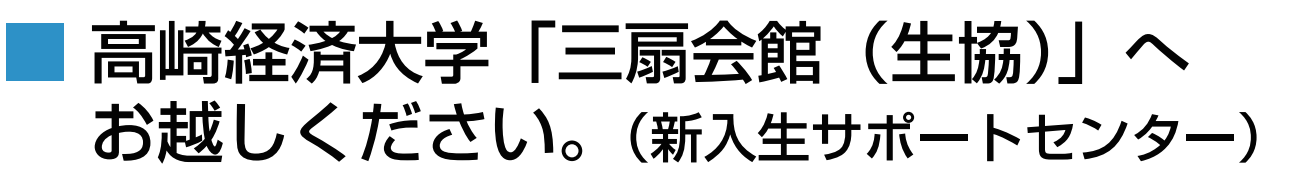

高崎経済大学生協は新入生のみなさんが入学前準備するにあたっての不安や疑問におこたえします。

2024年 3月9日(土)、10日(日)、

13日(水)~31日(日)

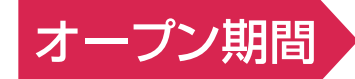

※3月25日(月)・26日(火)は 1号館で開催の予定です。 ホームページでご確認ください。

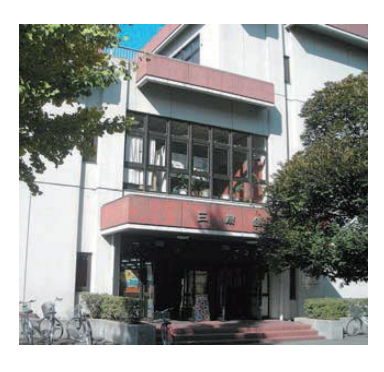

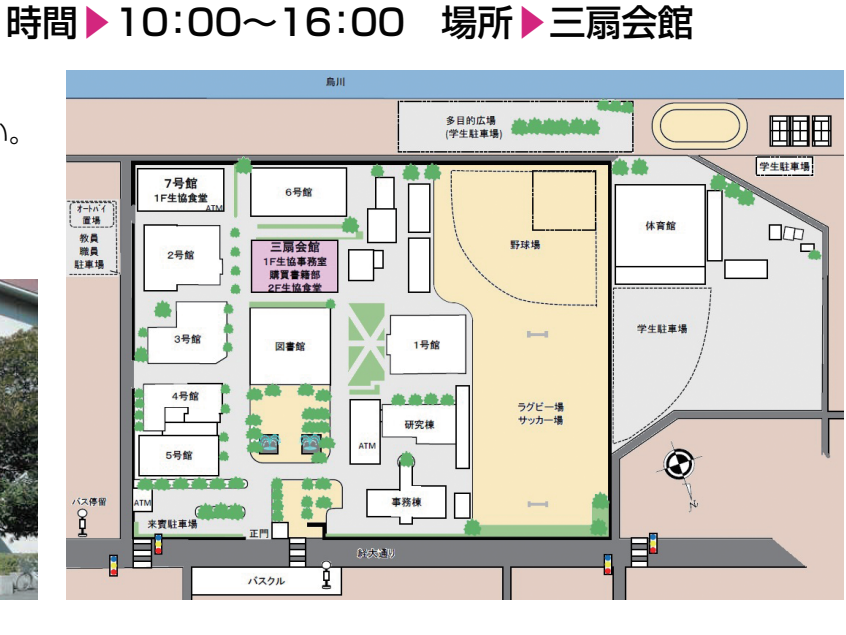

### 「新入生・保護者向け」入学準備説明会

1 3月 9日 (土)予定 10:00~13:00 (対面にて) 

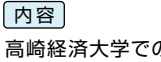

↓詳しくはコチラ

高崎経済大学での大学生活の様子、特徴、生 活準備、PC、教科書など学習用品の準備につ いて、先輩学生と生協職員からご案内いたし ます。ご家族様と新入学者とで、ご一緒にてご 参加をおすすめいたします!

内容

### 「新入生向け」新入生歓迎企画

1 推薦生交流会

2月17日(土) 11:30~14:30予定 ※対面企画です。

☑ 新入生交流会

4月 3日(水) 10:30~12:30、14:00~16:00予定 4月 4日(木)

※ 対面企画です。4日程とも同じ内容です。 

#### ※ 一人暮らし新入生集まれ!対面お散歩企画です。

### 高崎経済大学生活協同組合

住所:〒370-0801 群馬県高崎市上並榎町1300 TEL:027-343-2436 FAX:027-343-2794

# 応援サイト2024」をご覧ください!

友達を作ったり、大学生活について先輩から アドバイスを受けられます。詳しくは「新入生

店舗別電話番号 購買書籍部 三扇会館食堂 7号館食堂

TEL:027-343-2024 TEL:027-343-2024 TEL:027-340-1234

↓ 詳しくはコチラ

回線装備設施回

**GUIDE BOOK 2024** 

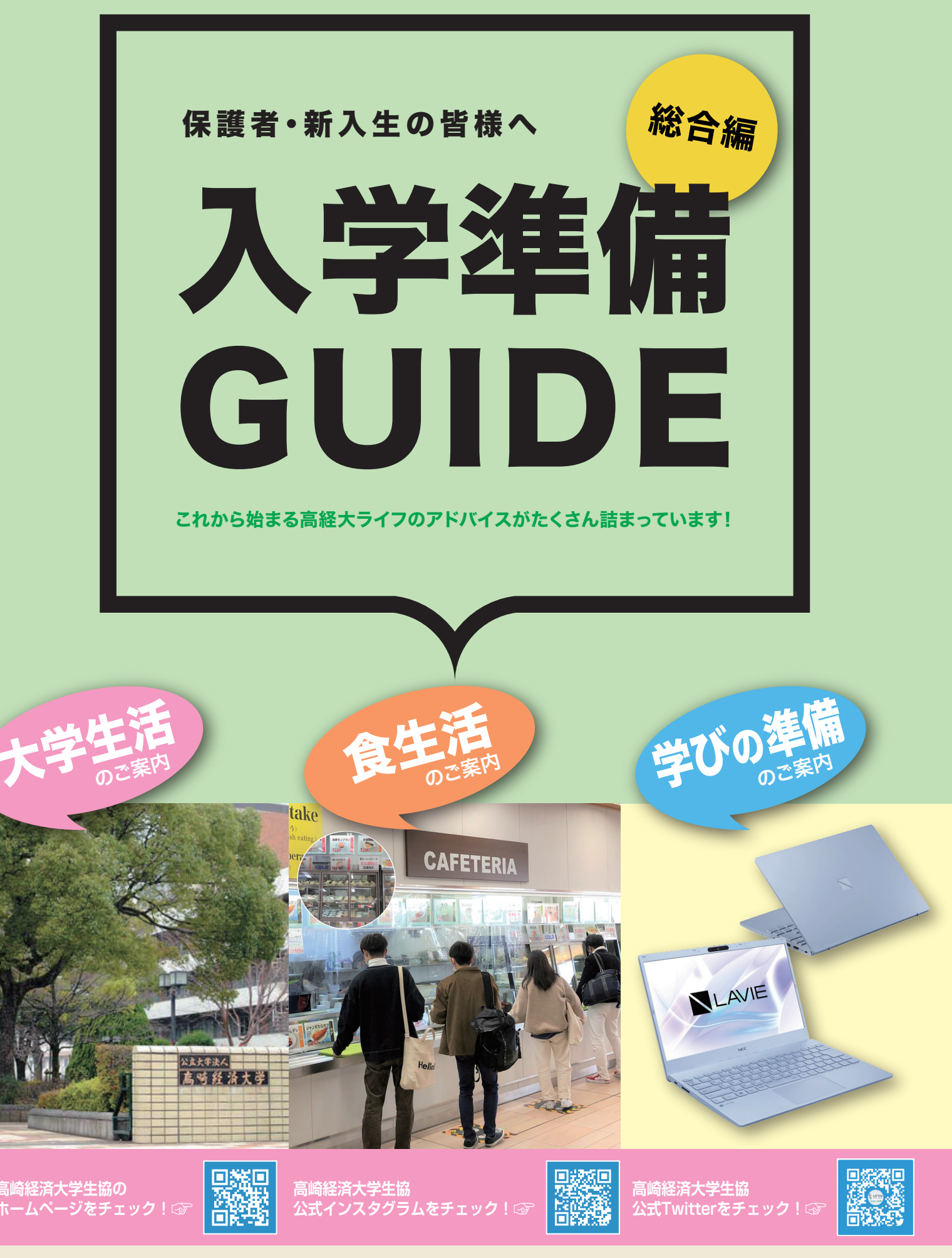

新入生応援ダイヤル TEL. 027-343-2436 高崎経済大学生協 新入生 検索

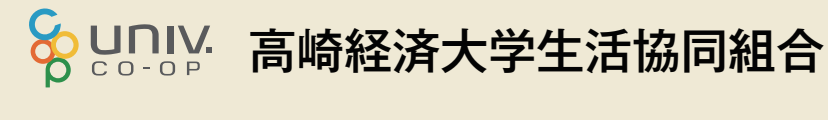

#### 保護者の方と一緒にご覧ください

### 新入生、保護者のみなさまへ

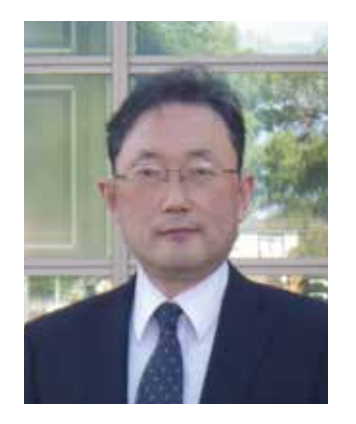

高崎経済大学 生協理事長 藤本 哲 (高崎経済大学経済学部教授)

新入生のみなさん、ご入学おめでとうございます。心よりお祝い申し 上げます。

新入生のみなさんには高崎市内、群馬県内の方もいらっしゃいますが、 県外から入学された方も多く、また海外からの方もいらっしゃいます。高 崎経済大学は、大学進学とともに一人暮らしを始める方の比率が高く、全 国でもトップクラスです。つまり新入牛のほとんどが期待と不安を抱え て高崎にやってきます。でもご心配なく、大学創立以来何十年もそのよ うな学生がキャンパスライフを始め、卒業して社会へと羽ばたいていっ たのです。そしてキャンパスライフの大切な部分を支えているのが大学 生協です。大学生協という言葉、聞いたことがないと思われる方も少な くないと思いますので、簡単に紹介いたします。

大学生協は消費生活協同組合法に基づき設立され、大学生・大学院 生・教職員の一人ひとりが出資し、利用し、運営し、大学生活を協同の力で豊かにしていくための組織 です。新入生のみなさんも、出資金を払い込んで頂くと大学生協の組合員になることができ、大学生 協の店舗でいろいろなサービスを利用できます。払って頂いた出資金は卒業時に定款に基づき返還 されますので、出資金の実質的な支出はないことになります。

さて高経に到着すると正門から見える大きな建物が図書館です。その後ろには風情ある建物があ り三扇会館といいます。ここの1階には購買部店舗があります。購買部には教科書、本や雑誌が置いて あり、教科書を含めて購入代金の10%分のポイントが付きます。文房具、USBケーブル、ヘアピンや ヘアゴム、爪切り、針と糸セットなども販売しています。パンやおにぎりや菓子などの食べ物もありま す。また、自動車教習所や各種資格取得支援学校の申し込み、友だちとの旅行の申し込みなどができ ます。全国の大学生協で協力し、毎月更新するカタログ販売には、パソコンなども扱っており、店頭で 申し込みができます。

食堂は、三扇会館の向かいにある7号館の1階にあり、麺類、カレー、アラカルトメニューや小鉢があ ります。お好きな組み合わせでどうぞ。また季節に合わせた企画メニューが随時入れ替えられ飽きる ことがありません。食堂は三扇会館2階にもう一つあり、定食セットメニューが人気です。一人暮らしの 学生も多い中、生協の食堂は、栄養バランスに配慮し、また「食の安全」を重視しているので安心して 食べることができます。大学生協アプリを使ったキャッシュレスにも対応しています。

大学生協には「CO·OP学生総合共済」という困った時にお見舞い(共済金)をおくることを目的とし た、学生どうしのたすけあいの制度があります。全国の加入者が前もって一定の掛金を出し合って協 同の財産を準備し、加入者の病気やケガ、父母扶養者の万が一の際に、その財産から共済金を支払う ことによって、加入者の経済的な損失を補う仕組みです。みなさんは4年間の学生生活の中で病気で 入院したりケガをして通院や入院することになるかもしれません。そのような場合にも学生総合共済 がみなさんを支援します。また、アパートを借りて水もれを起こして下の階に迷惑をかけて賠償責任 を負うこともあるかもしれません。このような場合には、学生賠償責任保険(一人暮らし特約あり)がみ なさんを支援します。

大学生協は、みなさんの4年間の生活をいろいろな面でお手伝いします。生協や共済に加入して、 より快適な大学生活を送られることを願っております。

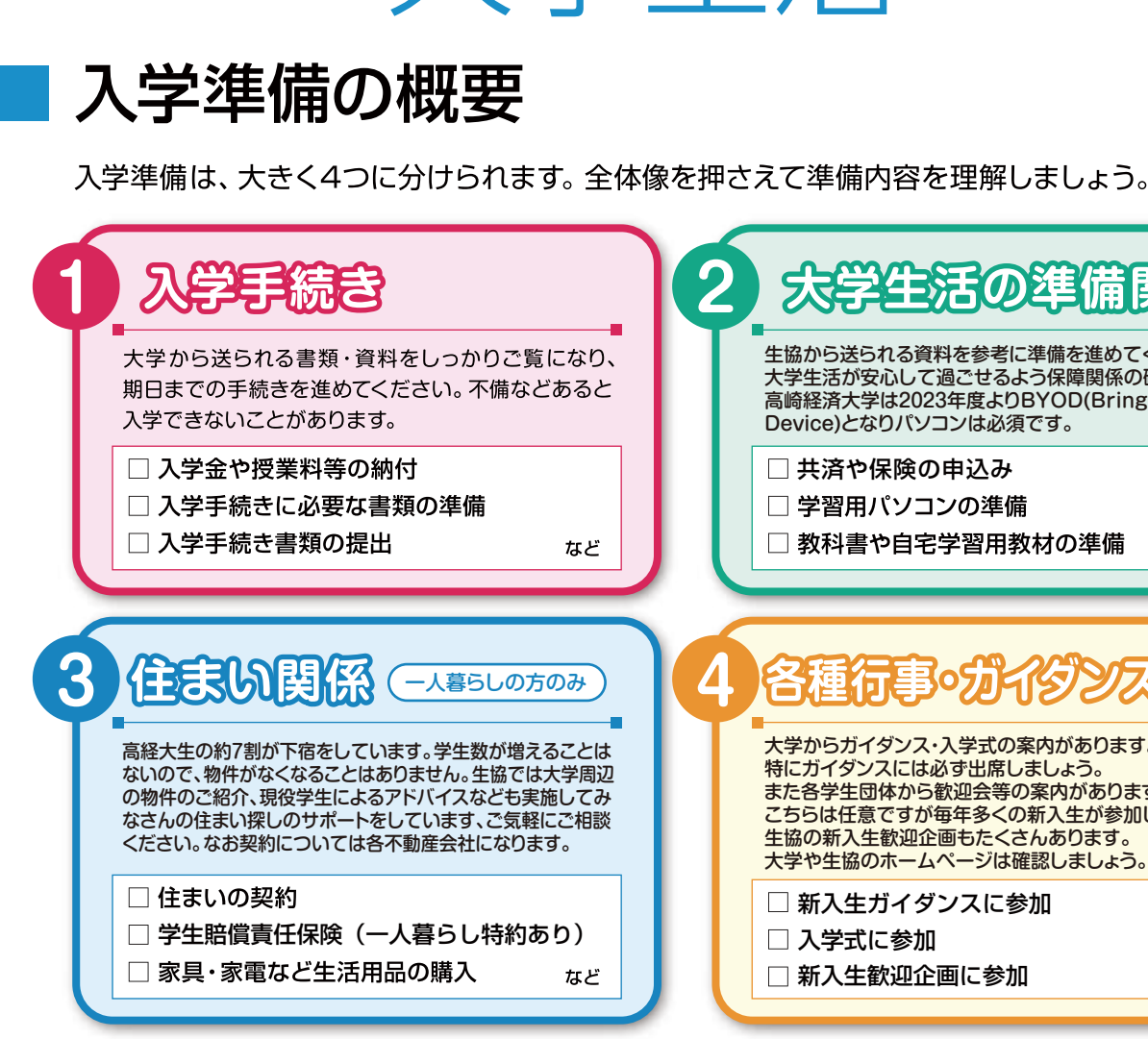

(1)準備の情報をきちんと把握する!

大学や生協からの資料をよくご覧になり準備の内容をき ちんと把握することが大切です。ご兄弟やご近所にいる 大学生に聞くのもよいですが従来とは違っている場合も あります。また、学部等によっても異なる場合もありま す。『今年の正しい情報』を入手しましょう。

#### 1) 大学の入学手続き書類

手続きに関して準備する必要のあるものなど大学か らは大事な情報が届きます。見落としのないよう注 意が必要です。

#### 中期・後期試験合格者のみなさんへ ……………

合格から入学まであまり時間がありません。大学の入学手続きを最優先して、確実に手続きを済ませましょう。 ひとり暮らしをされる方は住まいを探さないといけません。予算や間取り・立地など住まい選びのポイントを しっかり決めておきましょう。あわせて生協の手続きも忘れずにお願いします。

大学生活

大

学

生

活

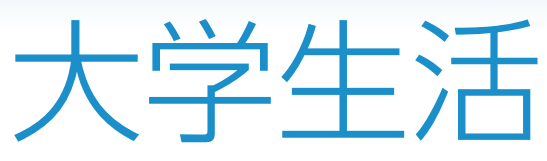

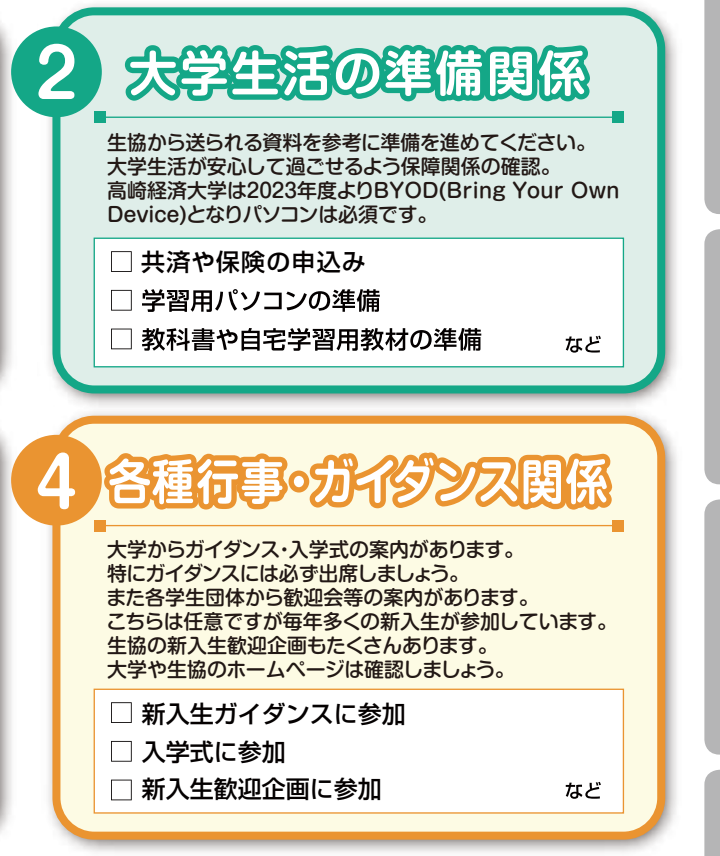

### 

#### 2) 生協からの資料

生協からも入学準備のご案内をしています。各種手続 きや大学生活で必要な物などのご提案をしておりま す。こちらもしっかりご覧ください。

#### ②費用の段取りをしっかりと!

一番の不安は学費や準備に必要な費用です。どんな費用 が必要かを大まかに押さえ資金を確保しなければいけま せん。主な費用を次ページにまとめました。ご参照くださ いませ。

| 実家から通学の場合                   |                                                                                                    | ひとり暮らしの場合                     |
|-----------------------------|----------------------------------------------------------------------------------------------------|-------------------------------|
|                             |                                                                                                    |                               |
|                             | 人字時納付金など                                                                                                    |                               |
| 282,000円<br>宮崎市内老) 1/1 000円 | 入 学 金*1                                                                                                    | 282,000円<br>(高崎市内老) 1/1 000円  |
| 260 / 10日                   | <b>苛</b> 期 迺 罢 判 ※ 2                                                                                                    | (高嶋川が3日) 141,000円<br>260,400円 |
| 106 300円                    | 諸費田 **3                                                                                                    | 106 300円                      |
| 100,00013                   |                                                                                                    | 100,00013                     |
|                             | 大字生肠                                                                                                    |                               |
| 20,000円                     | 大学生協加人(出貨金)                                                                                                    | 20,000円                       |
| 14,400円                     | CU·UP学生総合共済(1年間の掛金)                                                                                                    | 14,400円                       |
| 1,800円                      | 字生賠償貢仕保険(1年間の保険料)                                                                                                    | 0H                            |
|                             | 字生賠償貢仕保険一人晷らし特利のリ(1年間の保険料)                                                                                                    | 8,500円                        |
| 5,200円                      | 就字資用保障保険(2028年卒業予定1年日の保険科・2□加人の場合) ※ サームです。 なので、 なので、  なので、 なので、 なので、 なので、 なので、 なので、 なので、 なので、 なので、 なので、 なので、 なので、 なので、 なので、 なので、 なので、 なので、 なので、 なので、 なので、 なので、 なので、 なので、 なので、 なので、 なので、 なので、 なので、 なので、 なので、 なので、 なので、 なので、 なので、 なので、 なので、 なので、 なので、 なので、 なので、 なので、 なので、 なので、 なので、 なので、 なので、 なので、 なので、 なので、 なので、 なので、 なので、 なので、 なので、 なので、 なので、 なので、 なので、 なので、 | 5,200円                        |
| 9,450円                      |                                                                                                    | 9,450H                        |
| 20,000円                     | 生協電ナイネー <sup>**</sup> 事則ナヤーン (23年度から)                                                                                                    | 20,000円                       |
| 54,000円                     | ミールのの「主肠の良の定期分)                                                                                                    | 54,000円                       |
|                             | お部屋探し                                                                                                    |                               |
| 0円                          | 契約にかかった諸費用(4月分の家賃含む)                                                                                                    | 228,400円                      |
|                             | 新生活準備                                                                                                    |                               |
| 82,600円                     | 生活用品購入                                                                                                    | 305,100円                      |
| 0円                          | 引っ越しにかかった費用                                                                                                    | 46,900円                       |
| 41,800円                     | 4月分生活費                                                                                                    | 66,500円                       |
| 30,800円                     | 予備の貯金                                                                                                    | 120,700円                      |
|                             | 勉学準備等                                                                                                    |                               |
| ~20,000円                    | 教科書                                                                                                    | ~20,000円                      |
| 175,000円~                   | パソコン など *6                                                                                                    | 175,000円~                     |
| 25.000円~                    | 辞書コンテンツかその他教材                                                                                                    | 25.000円~                      |

※5/ミール600は、定期券タイプの生協電子マネーです

(※4、※5の詳しくは、別冊『生協・共済加入のご案内』へ)

※6/パソコンは4年間メーカー保証など安全安心の大学生協オリジナルパソコンをおすすめします。 P16以降の記事をご覧下さい。

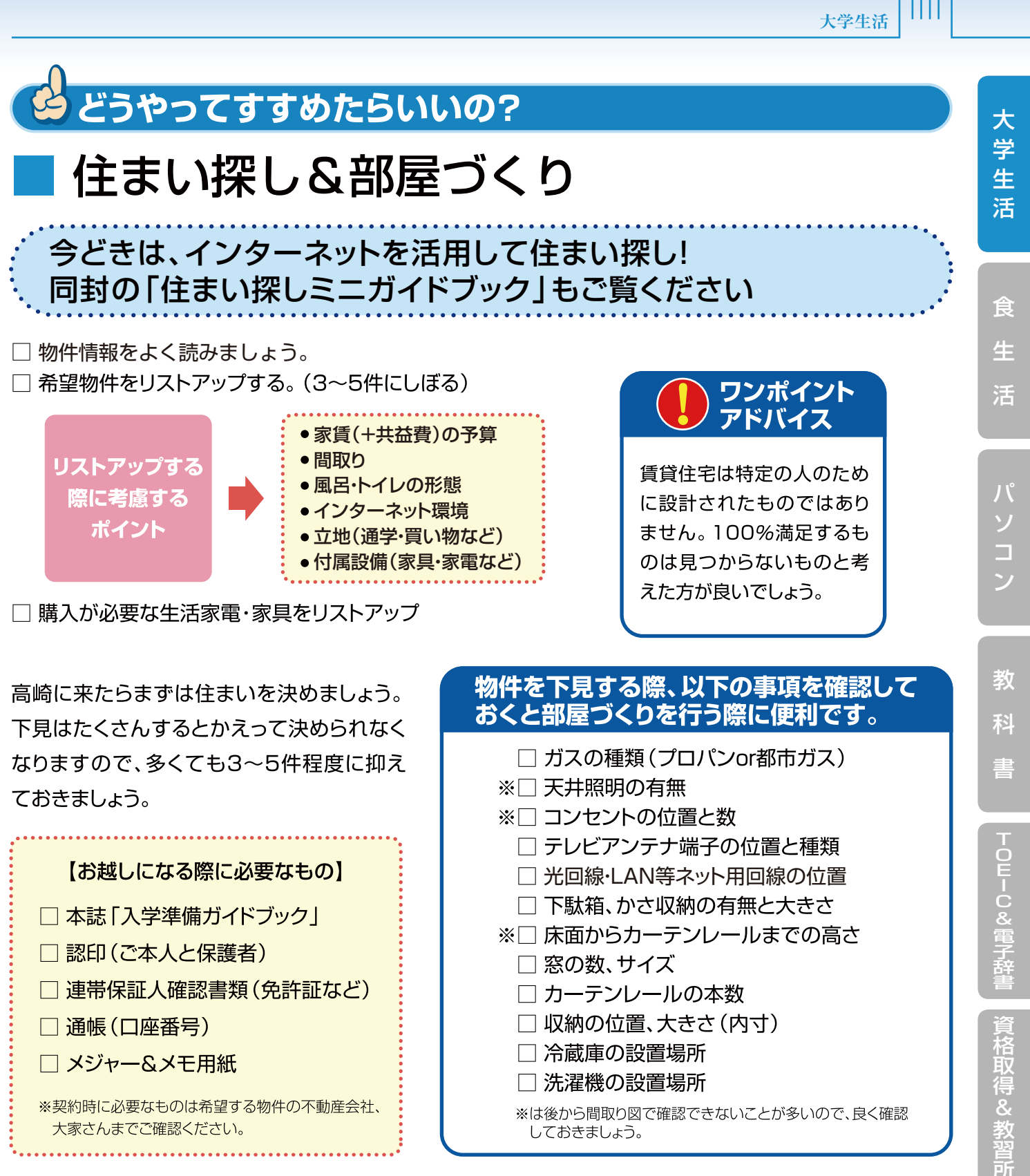

### 「新入生サポートセンター」へお気軽にお越しください

3では高崎経済大学の先輩が実際の体験をもとにひとり暮らし・部屋選び等のアドバイスを行っています。 新生活用品、引越の準備、新生活スタートにあたってなど、いろいろご相談ください。 ※新入生サポートセンターの開催スケジュール等は、生協ホームページでお知らせします。

04

university coop

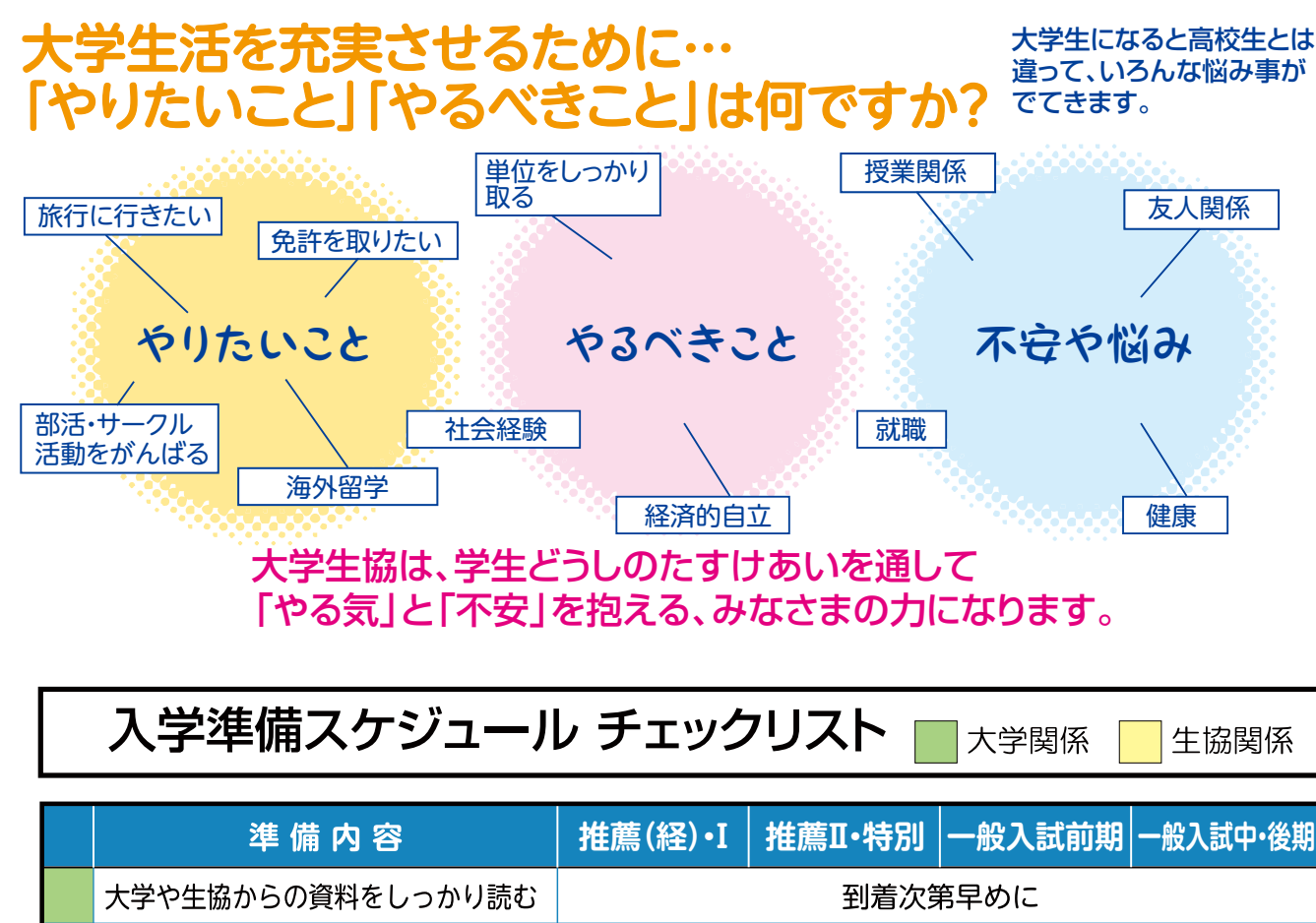

| 大学や生協からの資料をしっかり読む                                | 到着次第早めに                               |            |             |                    |
|--------------------------------------------------|---------------------------------------|------------|-------------|--------------------|
| 資料請求を生協にWeb等で申込む                                 | 12月15日まで                              | 2月16日まで    | 3月15日まで     | 3月27日まで            |
| 生協のHP 「新入生応援サイト」 を確認                             | 新入生応援サイトオープン中、順次内容を更新します              |            |             |                    |
| 学事日程の把握                                          | 大学からの案内にて確認                           |            |             |                    |
| 生協に加入(共済・保険等も含め)                                 | 12月24日までに                             | 2月24日までに   | 3月19日までに    | 3月30日までに           |
| 推薦生交流会に参加                                        | おハガキに                                 | こてご案内      |             |                    |
| 新入生サポートセンターへ来場する                                 | 3月9日・10日 (予定)、13日~31日 (ホームページで会場等を確認) |            |             |                    |
| 住まい探し                                            | サポートセンタ                               | ー併設、お部屋    | 探しのHPを (高編  | <b>圣大アパートで検索</b> ) |
| 生協推薦パソコン                                         | 詳細は新入                                 | 生応援サイトで    | (早期のお申込みをお  | うすすめします)           |
| スーツの準備/新生活用品の購入                                  | 新生活カタロ                                | グ・スーツクーポ   | ペンをご利用くだ    | さい (お早めに)          |
| 新入生交流会・高崎めぐり                                     | 新入生交                                  | 流会4月3日、4   | 月4日、高崎めぐ    | り4月1日              |
| 新入生ガイダンス・入学式 新入生ガイダンス4月2日・入学式4月6日(大学の資料でご確認ください) |                                       |            |             |                    |
| 講義開始                                             | 4月8日 (対面                              | は15日から)(オ  | 大学の資料でご     | 確認ください)            |
| 教科書販売                                            | 4月8日~                                 | -26日まで 三   | 扇会館3階特設計    | 売り場にて              |
| 履修届                                              | 履修については                               | は4月2日の大学の  | のガイダンスで言    | 说明があります            |
| 組合員証交付・受取                                        | 電子組合員証を                               | 発行します。(電子編 | 組合員証取得方法はP1 | 2~をご参照ください)        |

※日程については変更される場合もあります。必ずご自身でご確認ください。

※生協への資料請求・加入等のお申込みの期日は円滑に進めるため設定をしています、期日を過ぎてもお申込みいただけます。

※交流会等は任意参加ですが、例年多くの方にご来場・ご参加いただいています。

# 生協加入をお願いします

高崎経済大学生協はみなさんの出資金で運営しています。入学時に生協への加入をお願いしま す。出資金は40口、20,000円(1口500円)をお願いしています。なお出資金は、卒業時に定款 に基づき返還いたします。

生協パソコンの購入・ミール600のご登録・共済等への加入には生協加入が必要です。また書籍 (教科書含む)の10%ポイント付与や教習所・各種講座への生協価格での入校・受講など組合員割 引もございます。

# 大学生活のリスクに備えましょう

高崎経済大学の入学時の諸費用の中には「学生教育研究災害傷害保険」の費用が含まれていま す。(保障内容については大学のホームページや大学からの案内をご参照ください) 現在加入している保険や共済の保障内容を確認して、十分な保障になっていない場合は、生協の 学生総合共済・学生賠償責任保険への加入をおすすめします。同封しております「生協・共済加入の ご案内」「CO·OP学生総合共済」のパンフレットをご覧いただきご検討ください。

### 新生活用品

一人暮らしを始めるにあたっては、いろいろな生活用品が必要と なります。高崎経済大学の周りにも「ニトリ」や「セキチュー」「カ インズホーム」などのホームセンター、「ヤマダ電機」「ビックカメ ラコジマ」などの家電量販店もございます。 また大学生協では「新生活用品カタログ」を提案していますの で、ぜひご利用ください。 後期合格の方は入学までに時間がありません。引っ越し・配送も 3月26日~4月5日くらいまでがピークとなる予想です。配送が 希望日にならないことも想定しておきましょう。自家用車・レンタ カーなどを用意して必要最小限のモノ(カーテン・寝具等)を手配

することも考慮しましょう。

大学生活

大学生活

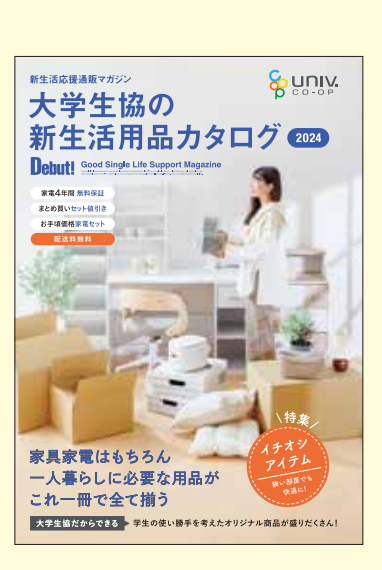

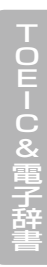

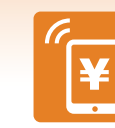

生協加入とあわせて「安心」への備えを

### お手持ちのスマートフォンで決済。入学前事前チャージにご協力ください。 VPOINT/ 生協電子マネーは、生協のお店(購買・書籍)および食堂専用で使える電子マネーです。 뫓 生協のお店・食堂利用がキャッシュレスでスピーディー。 フェアやキャンペーン時にポイントも付いておトクです。 新入生の皆さんへのお願い 基本プラン・安心プランにて、入学前事前チャージをお願いします。

授業が始まると、大学生活がガラッと変わり、あわただしくなります。混雑する教科書購入や学食の利用も、生 協電子マネーの入学前事前チャージをしておけば、キャッシュレス利用でスピーディー。費用も先払いでいただい ていますので、新入生も安心です。

学食専用のミールシステムについては、P10~をご覧ください。

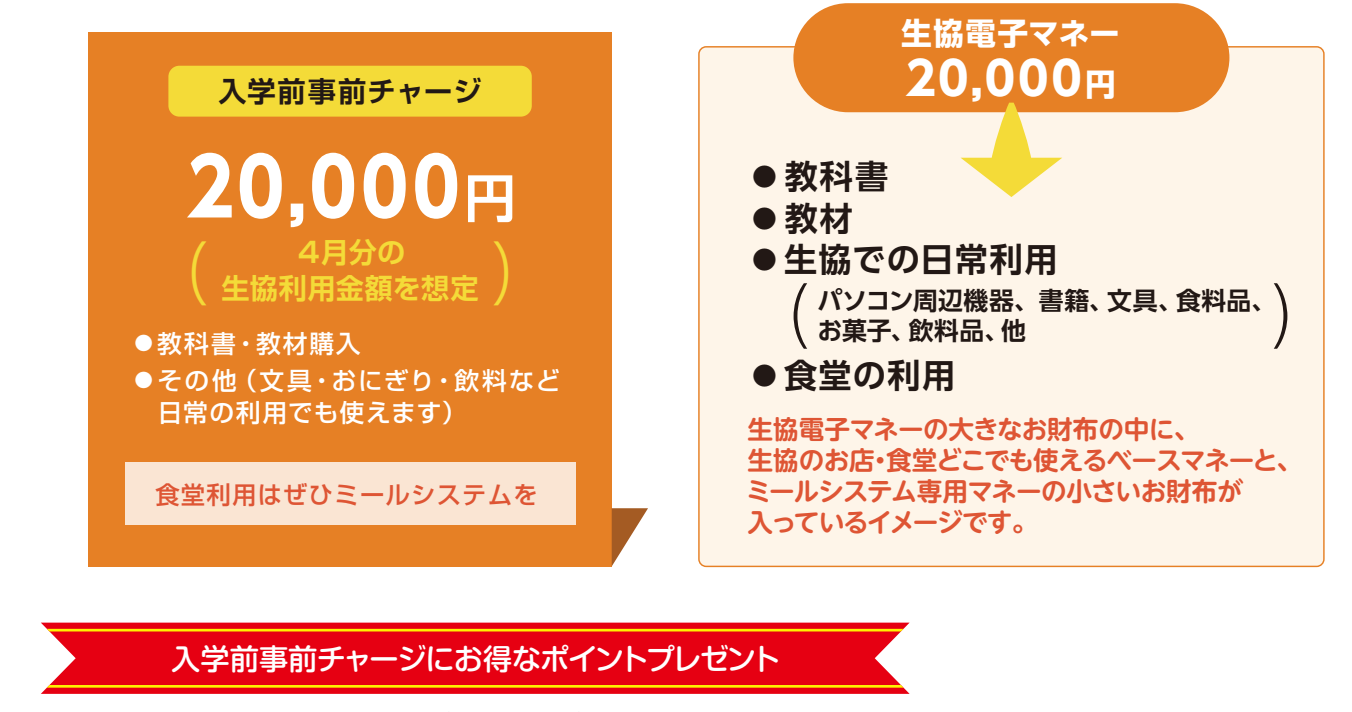

20.000円の事前チャージに3%ポイントをプレゼントします。 (4月1日までにWeb加入にて事前チャージいただいた方に。なおポイントは全てベースマネーに付与されます)

生協電子マネーが足りなくなった際は、コンビニから追加チャージができます。生協のお店・食堂からも入金ができます のでお問合せください。(生協電子マネーは、オートチャージの設定はできません。)

生協電子マネーのポイントが付くおトクなキャンペーンを行います。生協からのお知らせを定期的にチェックしましょう。 ✓」生協を利用される際には、スマートフォンをお忘れなくお願いします。

生協電子マネーの利用履歴・残高確認は、大学生協「組合員アプリ」上でご確認できます。 

組合員証表示・生協電子マネー利用ができる「組合員用アプリ」については、P12~をご参照ください。

# 生協電子マネーやミールシステムを使って 生協のお店を利用しよう!

#### 7号館食堂

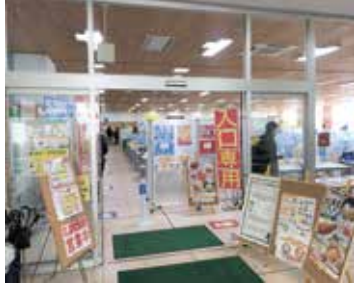

### [営業時間] 月~金 11:00~14:30/17:30~19:15

7号館の1階にあり、カフェテリアスタイル(ご自身で好きなものを組み合わせて食べ るスタイル)で営業しています。席数は450席で広々しているのでグループでの利用 頻度が多いようです。また、麺コーナーもあり、夕方も営業しています。 30品目以上のメニューから、自分で組み合わせを選んでバランスを考えながらご利 用いただけます。

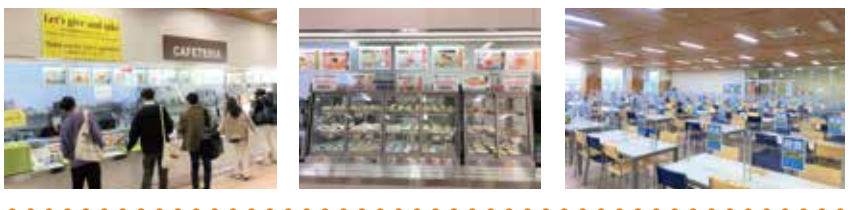

食堂内に生協雷子マネーの 入金チャージ機を設置しています。

三扇会館食堂

「営業時間」

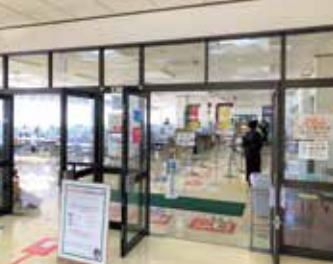

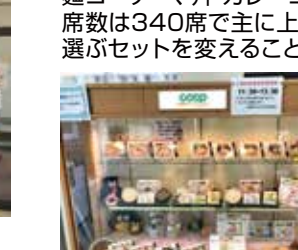

「営業時間」

### 購買書籍部

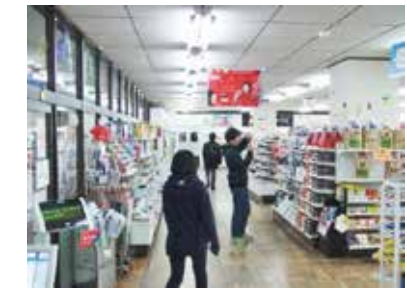

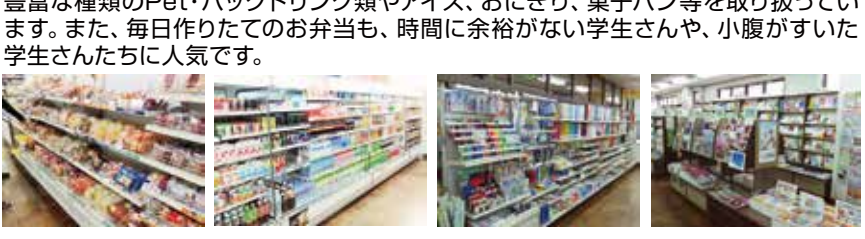

### 本部

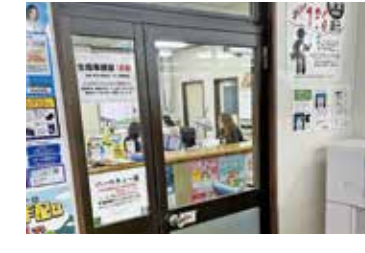

### 「営業時間」

三扇会館の正面入口から入ると通路の左側に事務所があります。 生協の加入や共済などの受付(加入、給付申請など)を行っています。その他生協に 関するお問い合わせなどご気軽にお立ち寄りください。

※生協電子マネーの入金チャージ機を設置しています。

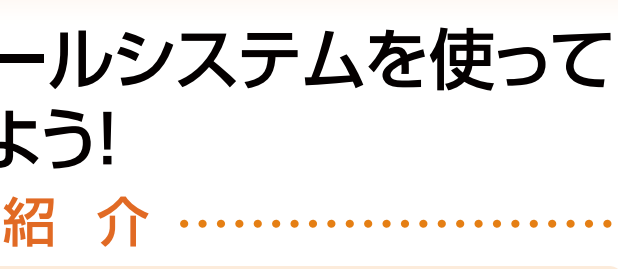

(土曜、日曜、祝祭日は休業です。長期休業案内は掲示します)

月~金 11:30~13:30(土曜、日曜、祝祭日は休業です。長期休業案内は掲示します)

三扇会館の2階にあり、定食スタイル(セットメニュー)で営業しています。 麺コーナー、丼・カレーコーナーもあります。

席数は340席で主に上級生の利用頻度が多いようです。 選ぶセットを変えることで、毎日違ったメニューをご利用いただけます。

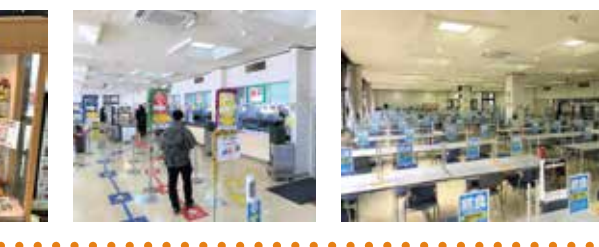

月~金 10:00~18:00(土曜、日曜、祝祭日は休業です。長期休業案内は掲示します)

三扇会館の1階にあり、教習所・旅行・資格スクールなどの受付や食品・飲料・文具・ パソコン周辺機器・書籍・雑誌などの販売を行っています。

豊富な種類のPet・パックドリンク類やアイス、おにぎり、菓子パン等を取り扱ってい

月~金 9:30~16:30(土曜、日曜、祝祭日は休業です。長期休業案内は掲示します)

食生活

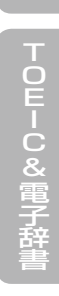

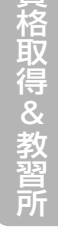

# 生協食堂とミールシステムは、 健康的な食生活をサポートします

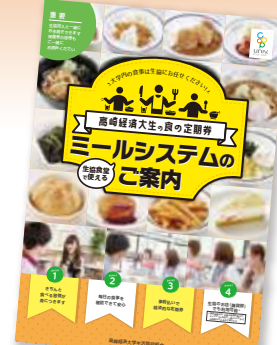

詳しい内容は「ミールシステムのご案内」 パンフレットをご覧ください。

### 大学生の食事事情とは

#### 学生が節約したい項目ランキング上位

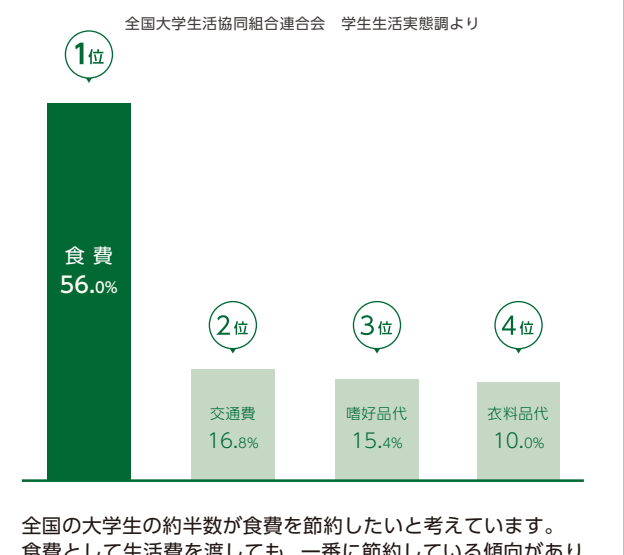

食費として生活費を渡しても、一番に節約している傾向があり ます。

### 食事を取らない学生が増えています!

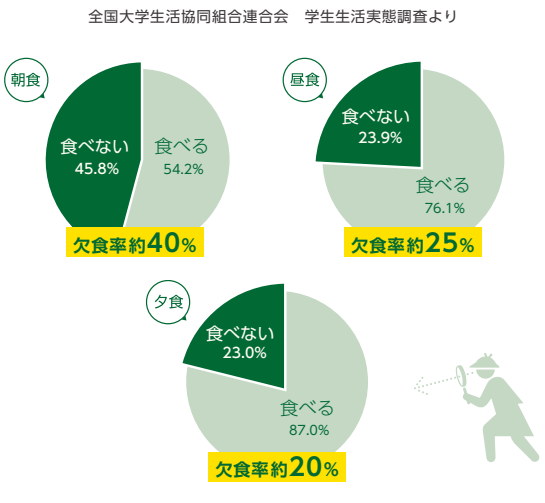

朝・昼・夕すべての食事で摂取率100%ではありません。健康 的で充実した大学生活を送るために、3食欠かさず食事をとっ てほしいものです。

# ミールシステムが安心で健康な 大学生活をサポートします

事前申し込み制の「生協食堂、ショップ定額年間定期券」

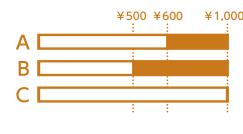

毎日1日の上限額まで 使用することが出来ます。

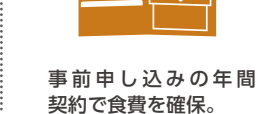

毎日食べる習慣が 形成されます。

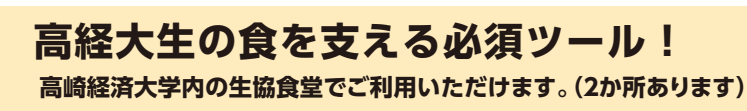

生協のお店 (購買部)の利用は、生協手作り弁当、一部ドリンクに限っての利用となります。 ※お菓子、インスタント食品、デザートには使用できません。

### 自宅生にもおすすめです!

食生活が心配な下宿生はもちろん、毎日の昼食、夕食を生協食堂でという自宅生にもおすすめ です。食堂で利用できるので毎朝のお弁当作りは不要です! 通学時間が長い自宅生におすすめしています。

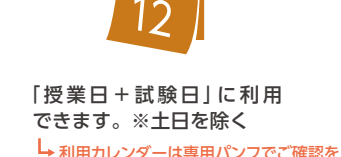

食の 定期券

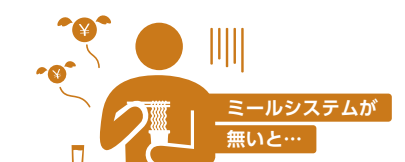

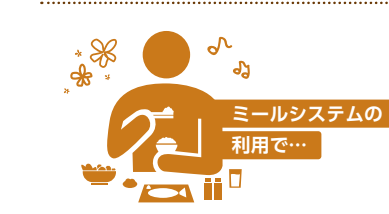

### 毎日食べる習慣が身につきます

食費を削らず生協食堂できちんとバランスの良い食事ができます。 未使用分の繰越は、プラン設定の日数分の利用が過ぎないと使え ないので\*\*注1、毎日きちんと食べる習慣が身につきます。

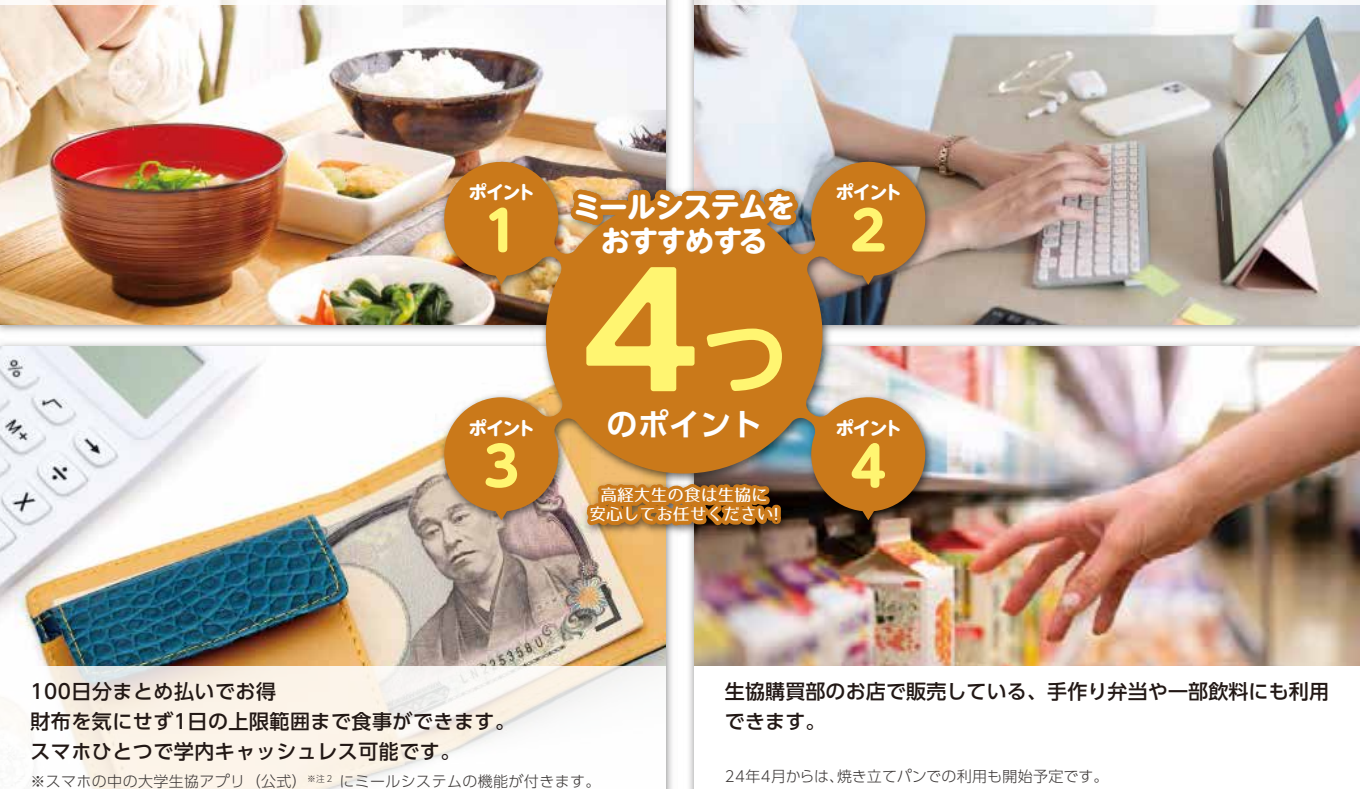

### 事前払いで経済的な定期券

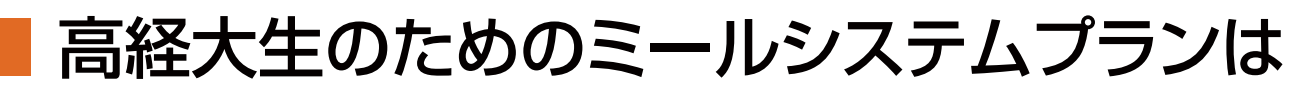

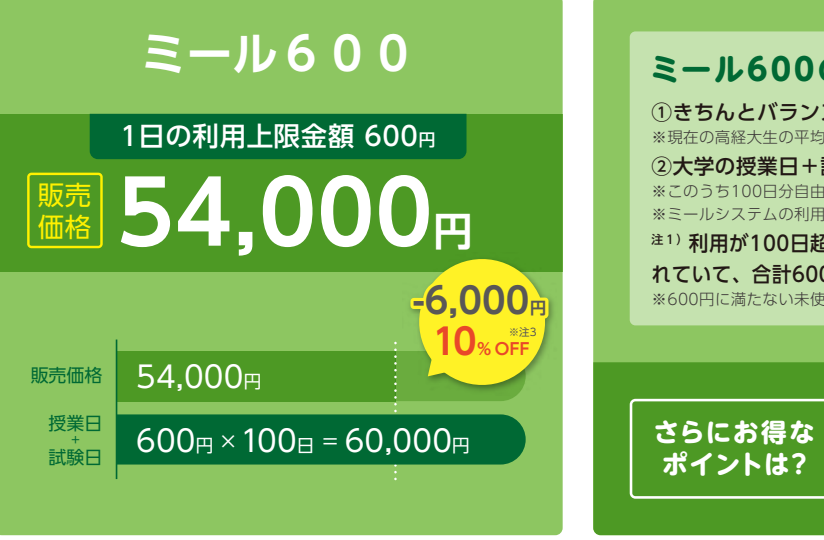

\*\*注2「大学生協アプリ(公式)」のスマホへのインストール手順は、「生協・共済加入のご案内」パンフをご覧ください。

食

# 食生活

### 毎日の食事の確認ができて安心

WEB上で利用履歴を見ることができます! 生協マイページでは保護者の方も履歴を見ることができます。 しっかりと食事をとっているか確認できる「安心のシステム」 です!

### 生協のお店(購買部)でも利用可能

### ミール600の特徴は

①きちんとバランスよく食べられる金額です。 ※現在の高経大生の平均利用額に約「小鉢1個分」を付け足した金額です。 ②大学の授業日+試験日は年間160日(前期80日、後期80日) ※このうち100日分自由に選んで食べられます。 ※ミールシステムの利用可能な期間は裏表紙をご覧ください。

注1)利用が100日超えたら、600円使わなかった日の残金分がためら れていて、合計600円になったら1日分多く食べられるしくみです。 ※600円に満たない未使用残高は、翌年2月末に生協電子マネーでお返しします

> 高経大生協の食堂と売店は、どちらも生協電子マネー でお支払いいただくと、うれしい1%のポイント還元! (2024年度もポイント還元キャンペーン継続です)

> ミールシステムでも1%ポイントが付きます! <sup>注3</sup> 最大600ポイント付きますので、約10.9%OFFに相当します)

食 生 活

university coop

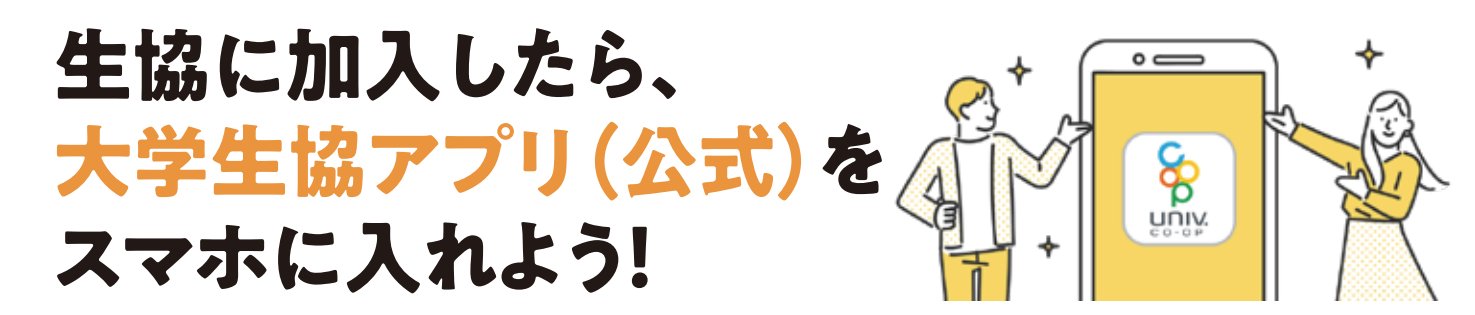

### 大学生協アプリ(公式)とは

大学生協アプリ(公式)は大学生協に加入された方、またその扶養者・保護者の方に 活用いただくスマートフォンのアプリです。

「大学生協アプリ(公式)」は、大学生協(対象大学生協限定)にご加入いただいた方のみご利用可能です

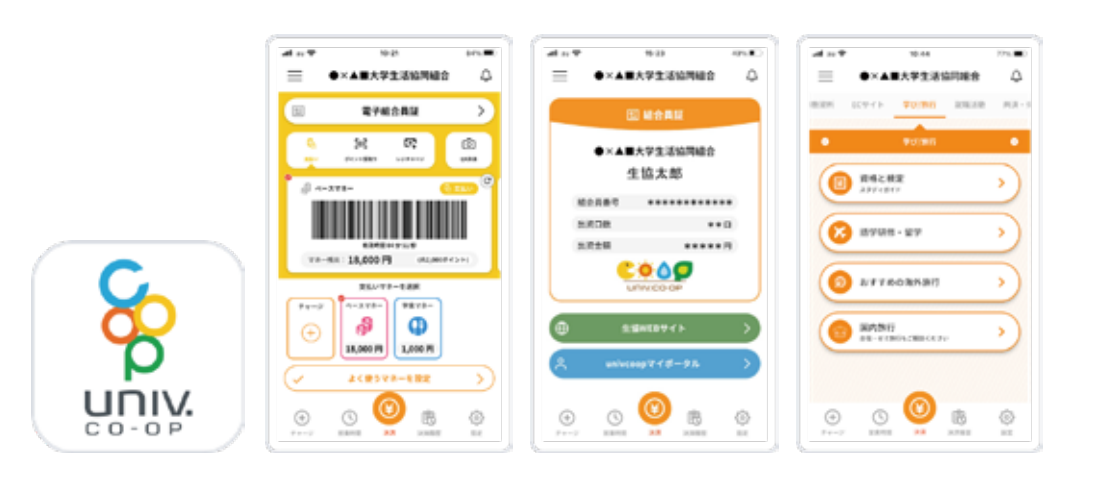

### 大学生協アプリ(公式)の機能

| ☑ 大学生協組合員証表                | 長示 ✓大学生協電子マネー   |  |  |
|----------------------------|-----------------|--|--|
| ミールプラン                     | ✓大学生協店舗での利用履歴確認 |  |  |
| ✔ 扶養者・保護者さまからお子様への電子マネーの送金 |                 |  |  |

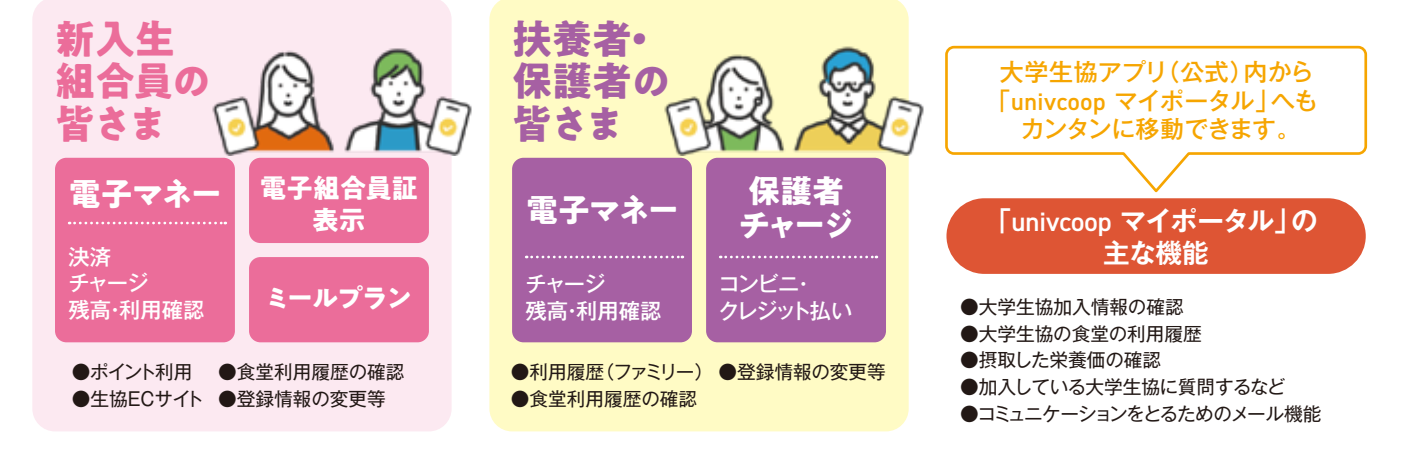

### 大学生協アプリ(公式)を利用するための準備

大学生協アプリ(公式)のご利用には、大学生協加入手続き完了後にサインインが必要です。 登録方法は新入生の方と扶養者・保護者の方で異なります。

### 新入生の方はこちら

- 加入手続きをした大学生協から届く『【重要】大学生協加入 組合員番号のお知らせと「アプリ登録」のお願い』(メール (!) タイトル)に記載されている「組合員番号」をご用意ください。 加入手続き時にメールアドレスを登録していない方は、『【重要】大学生協加入 組合員番号のお知らせと「アプリ登録 」のお願い』(メールタイトル)が送信されません。まずは直接生協店舗へお問い合わせをいただき、店舗でのメールア ドレス登録からお願いいたします。 「大学生協アプリ(公式)」の推奨環境は以下の通りです。 iPhone:iOS 11.0以降/Android:Android 9.0以降 「大学生協アプリ(公式)」のご利用前に利用規約を確認してください。
- https://www.univ.coop/etc/etc 248.html

### 扶養者・保護者の方は https://apps.univ.coop/mobileapp/ flow-quardian/ をご覧ください

- (メールタイトル)に記載されている「組合員番号」
- ※パスワードは紛失しないよう、お手元に記録しておいてください

- をお願いいたします。

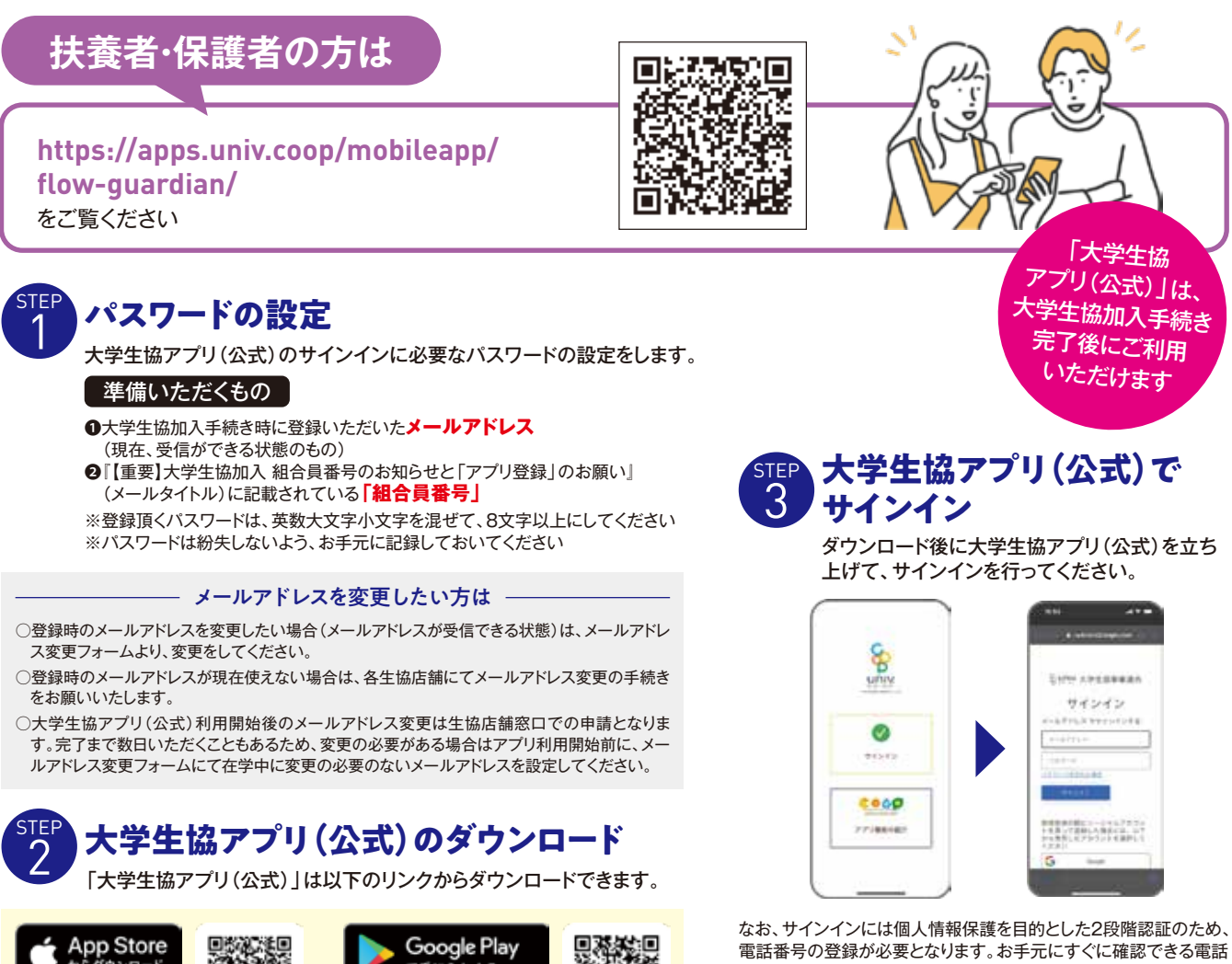

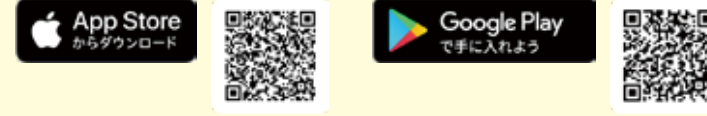

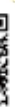

番号を用意してからサインインをお願いいたします。 ※携帯電話番号の場合はSMSでパスコードが送信されます ※固定電話の場合は音声による認証となります

大学生協アプリ(公式) アプリ登録の流れ

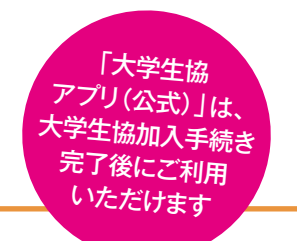

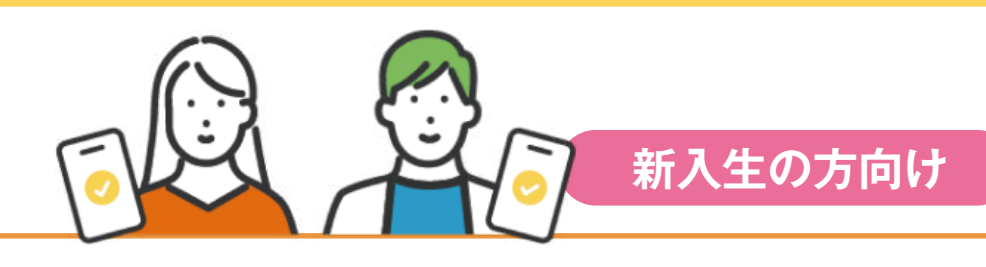

### 大学生協アプリ(公式)サインイン

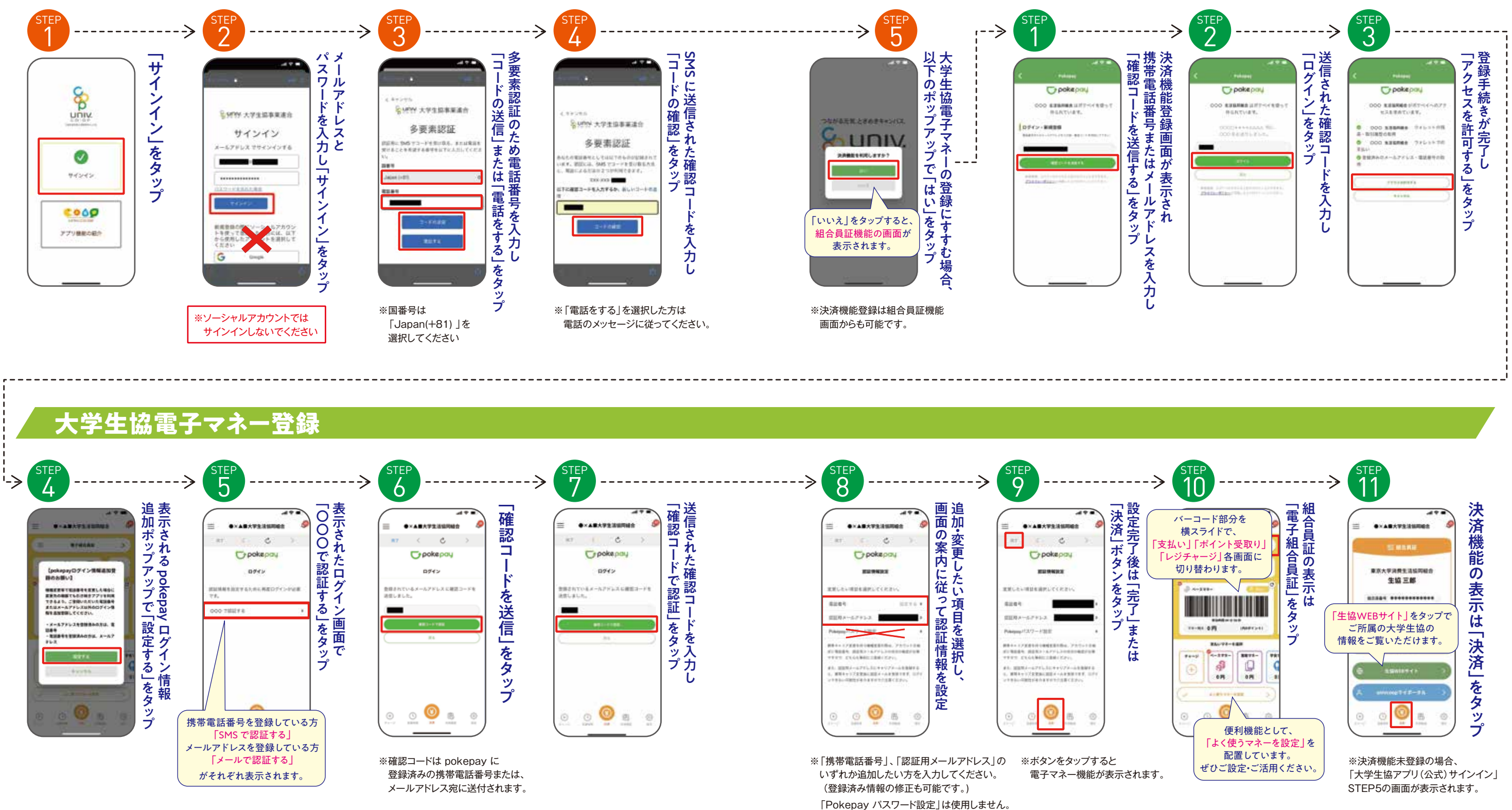

大学生協電子マネー登録